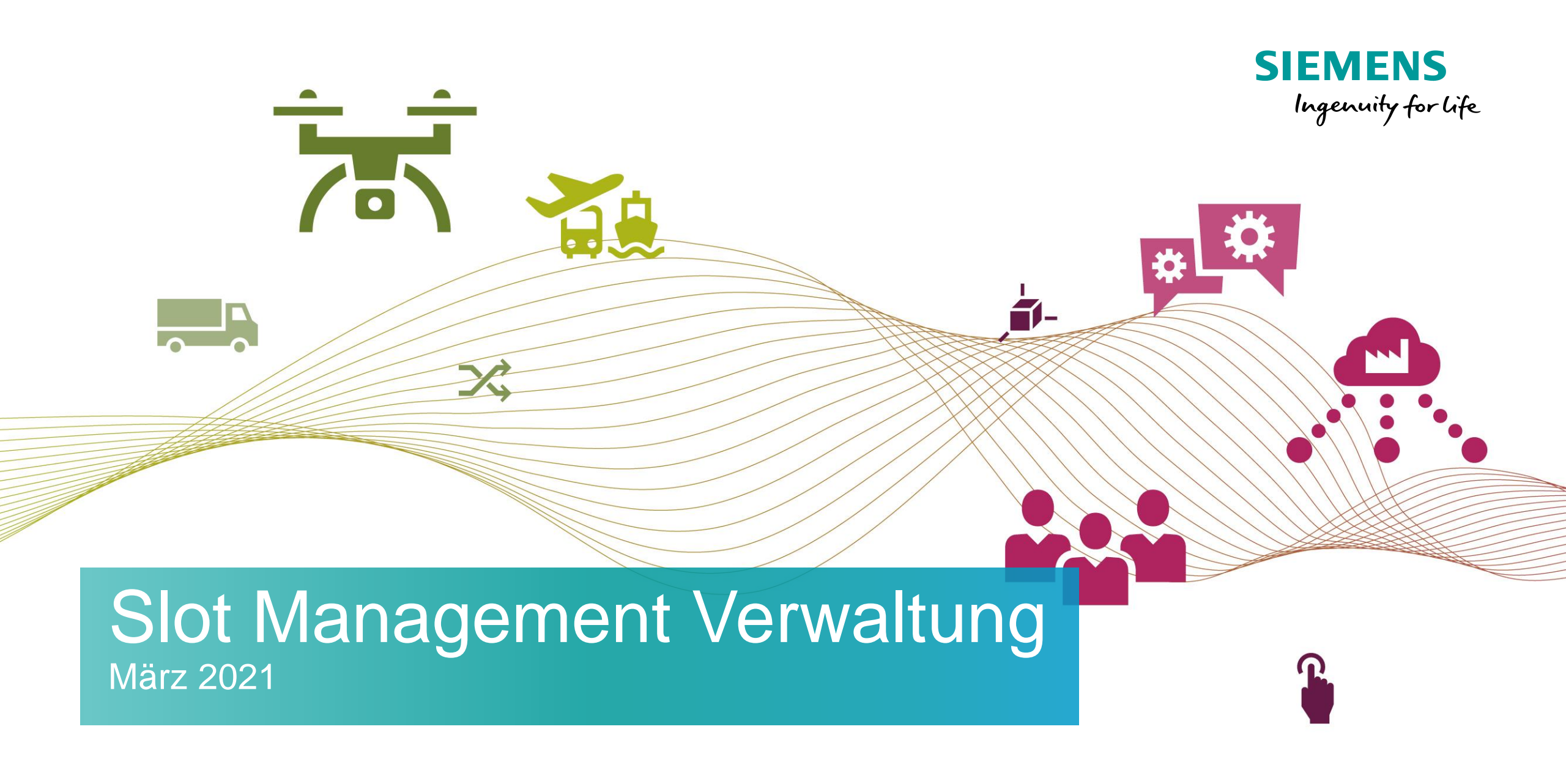

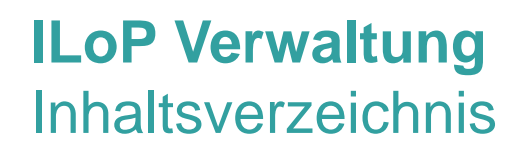

# Basisfunktionen

- 1. Zugang & Anmeldung
- 2. Master User
- 3. Mitarbeiter verwalten
- 4. <u>Neuen Nutzer anlegen</u>
- 5. <u>Status der Nutzer ändern</u>
- 6. <u>Kundenanwendungen</u>

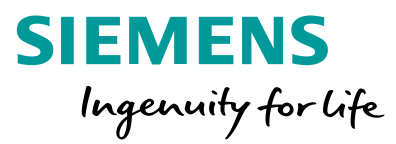

### ILoP Verwaltung Zugang & Anmeldung

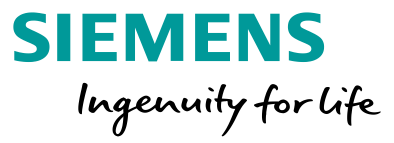

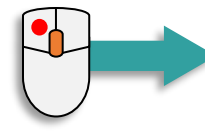

https://ax4.com/ax4/?ID=3719631

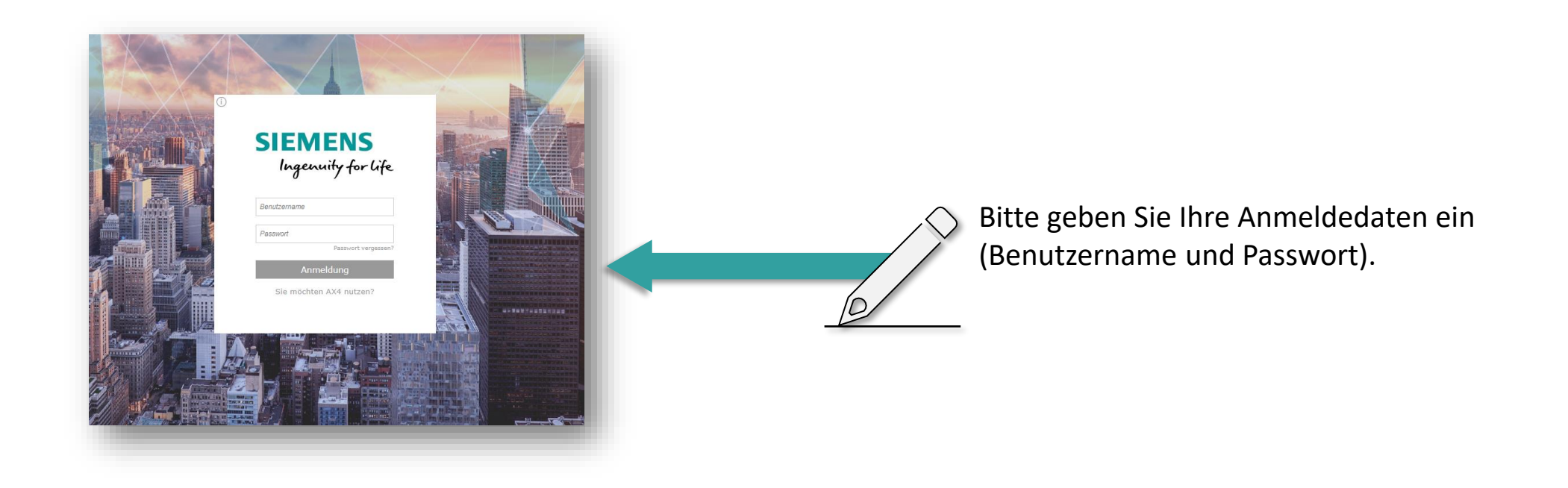

#### ILoP Verwaltung Master User

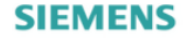

#### ILoP

Inbound Logistics for Plants

A Startseite Verwaltung

| Zeitfensterverwaltung                | Informationen                                                                                                    |
|--------------------------------------|----------------------------------------------------------------------------------------------------|
| Zeitfensterübersicht                 | Carrier Only News                                                                                                    |
| Reservierte und gebuchte Zeitfenster | 14-12-2020 08:47                                                                                                    |
| (+) Zeitfenster reservieren          |                                                                                                    |
| Neues Zeitfenster reservieren        | Neue ILoP-Version                                                                                                    |
|                                      | Wir freuen uns, Ihnen die neue Version unserer Transportbeauftragungslösung ILoP präsentieren zu dürfen. Mit einem komplett überarbeiteten Design und vielen Optimierungen auch<br>"unter der Haube" verbessern wir maßgeblich Ihre Benutzererfahrung.<br>mater |

Das Slot Management Tool kann von mehreren Mitarbeitern Ihrer Firma genutzt werden. Der sogenannte **Master User** kann diese Mitarbeiter verwalten.

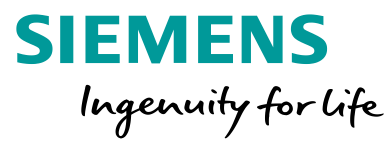

Login: ilop\_tslot\_forwarder\_dummy Sitzung: 00:14:40 📑 Abmelden

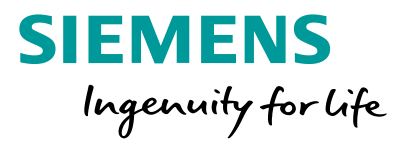

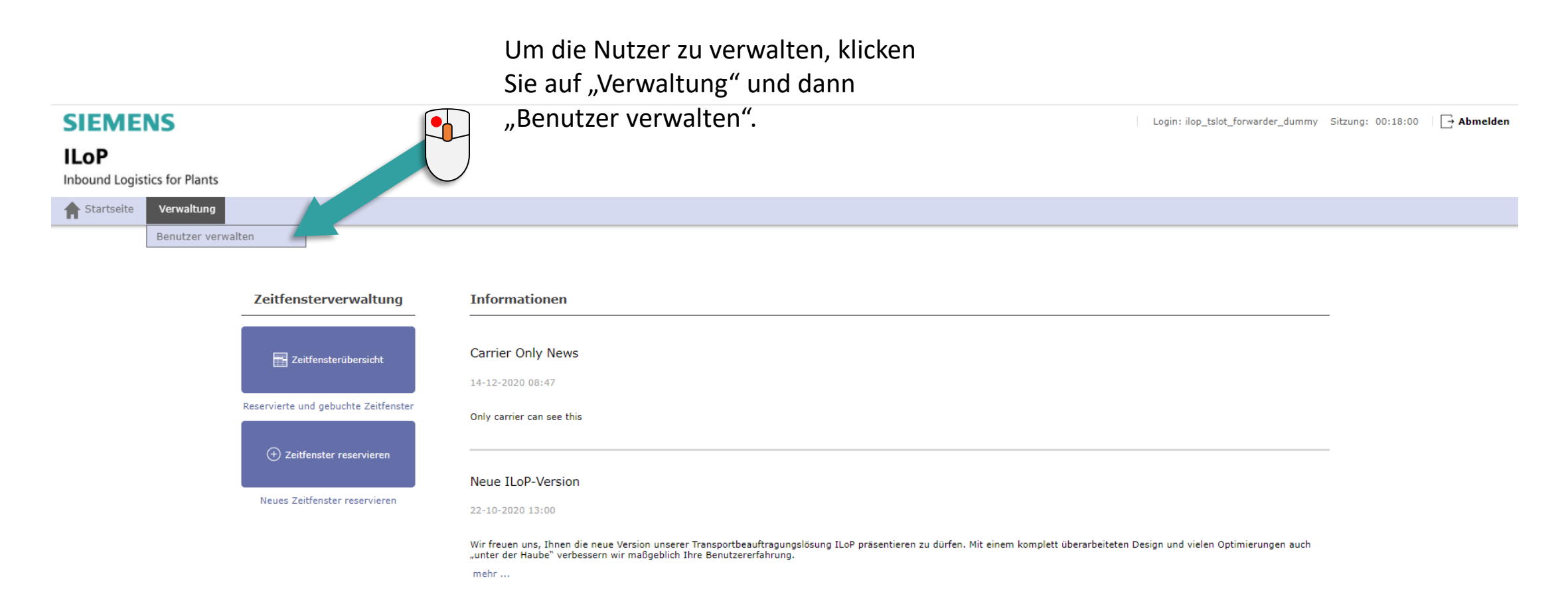

#### ILoP Verwaltung Mitarbeiter verwalten

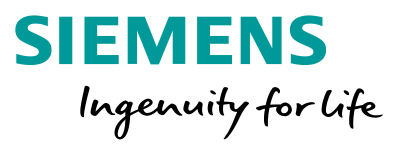

| SIEMENS                                                                                                    |                   |                                     | Login: ilop_tslot_forwarder_    | dummy s | Sitzung: 00:19:0 | 0   <b>⊡ A</b> b | omelden |   |   |                                            |
|----------------------------------------------------------------------------------------------------|-------------------|-------------------------------------|---------------------------------|---------|------------------|------------------|---------|---|---|--------------------------------------------|
| ILOP<br>Inbound Logistics for Plant                                                                                                    | s                 |                                     |                                 |         |                  |                  |         |   |   |                                            |
| A Startseite Verwaltung                                                                                                    | 3                 |                                     |                                 |         |                  |                  |         | ] |   |                                            |
| Neuer Benutzer                                                                                                    |                   |                                     |                                 |         |                  |                  |         |   |   |                                            |
| Anmeldung*: Das Passwort wird<br>Vorname: Das Passwort wird<br>Nachname*: Tel.:<br>Tel.: Tel.:<br>Fax: E-Mail*: Sprache: Deutsch V<br>ADR-Sprache: Deutsch Spracheinste | bei erfolgreicher | r Registrierung an die unten angege | bene E-Mail-Adresse verschickt. |         |                  |                  |         |   | - | Oberfläche, um neue<br>Benutzer anzulegen. |
|                                                                                                    |                   |                                     |                                 |         |                  |                  |         |   |   |                                            |
| Benutzer                                                                                                    |                   |                                     |                                 |         |                  |                  |         |   |   | Üborsicht übor boroits                     |
| Anmeldung                                                                                                    | Vorname           | Name                                | E-Mail-Adresse                  | Aktiv   | Sperren          | Löschen          | Menü    | l | > |                                            |
| ilop_forwarder_dummy                                                                                                    |                   | ilop_forwarder_dummy                |                                 |         | 0                | 0                | 8       |   |   | vornandene Nutzer.                         |
| Test_Trans_Trading                                                                                                    |                   | Test                                |                                 |         |                  |                  | Ø       |   |   |                                            |

Speichern

## ILoP Verwaltung Neuen Nutzer anlegen

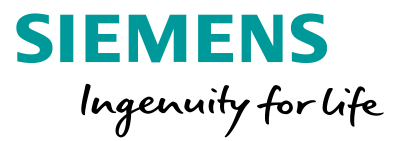

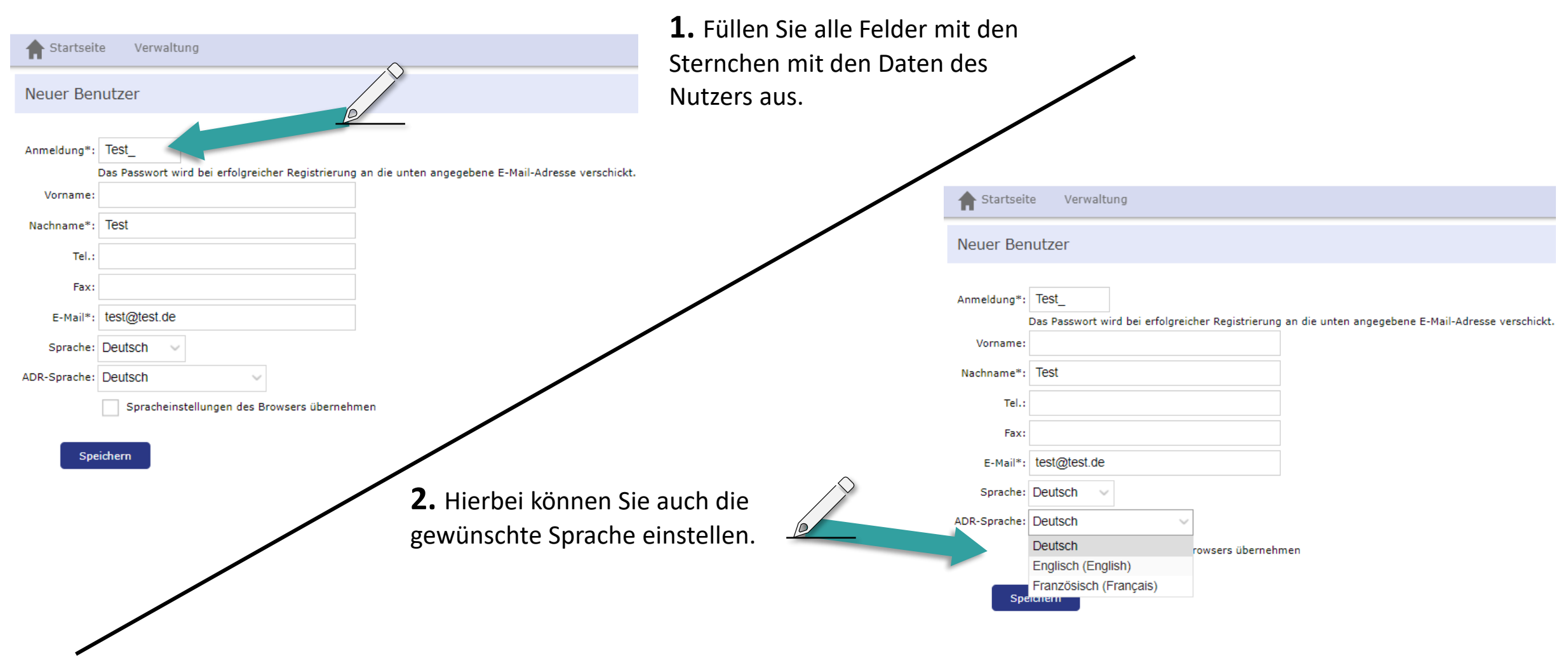

## **ILoP Verwaltung** Neuen Nutzer anlegen

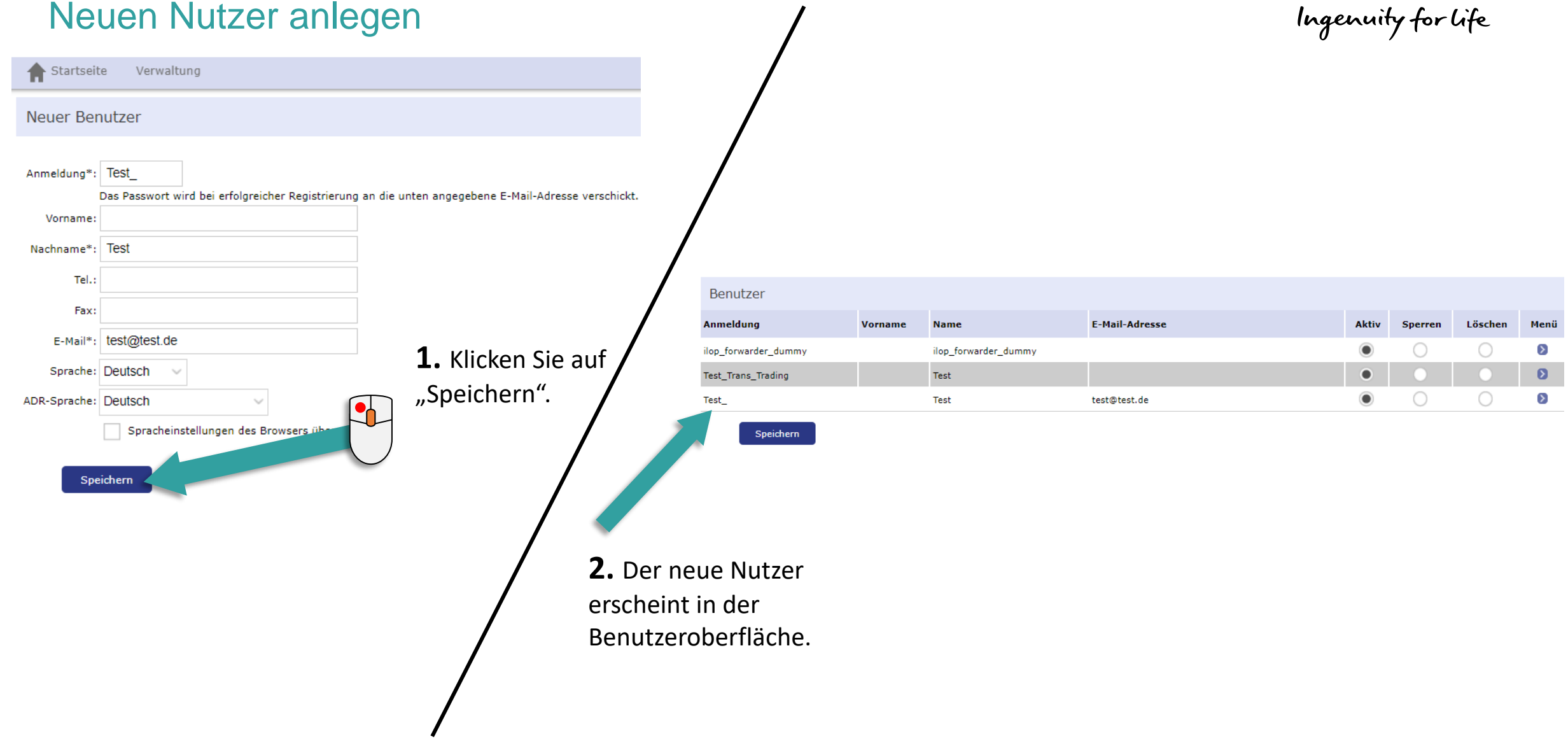

**SIEMENS** 

### ILoP Verwaltung Status der Nutzer ändern

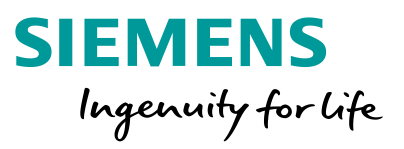

| Benutzer             |         |                                             |                                                                                   |       |            |            |                  |
|----------------------|---------|---------------------------------------------|-----------------------------------------------------------------------------------|-------|------------|------------|------------------|
| Anmeldung            | Vorname | Name                                        | E-Mail-Adresse                                                                    | Aktiv | Sperren    | Löschen    | Menü             |
| ilop_forwarder_dummy |         | ilop_forwarder_dummy                        |                                                                                   | ۲     | $\bigcirc$ | $\bigcirc$ | $\triangleright$ |
| Test_Trans_Trading   |         | Test                                        |                                                                                   | •     |            | $\bullet$  | Ø                |
| Test_                |         | Test                                        | test@test.de                                                                      | ۲     | 0          | $\bigcirc$ | $\triangleright$ |
| Speichern            |         | Sie können o<br>Zum Beispie<br>"Sperren" oo | den Status der Nutzer ändern.<br>I auf "Aktiv" setzen, temporär<br>der "Löschen". | 9     |            |            |                  |

| Anmeldung            | Vorname | Name             |      | E-Mail-Adresse | Aktiv | Sperren    | Löschen    | Menü |
|----------------------|---------|------------------|------|----------------|-------|------------|------------|------|
| ilop_forwarder_dummy |         | ilop_forwarder_d | ummy |                | ۲     | $\bigcirc$ | $\bigcirc$ | ۵    |
| Test_Trans_Trading   |         | Test             |      |                | •     | $\bigcirc$ |            | Ø    |
| Test_                |         | Test             |      | test@test.de   | 0     | ۲          | 0          | Σ    |

| LoP Ver | waltung    |
|---------|------------|
| Kundena | nwendungen |

. .

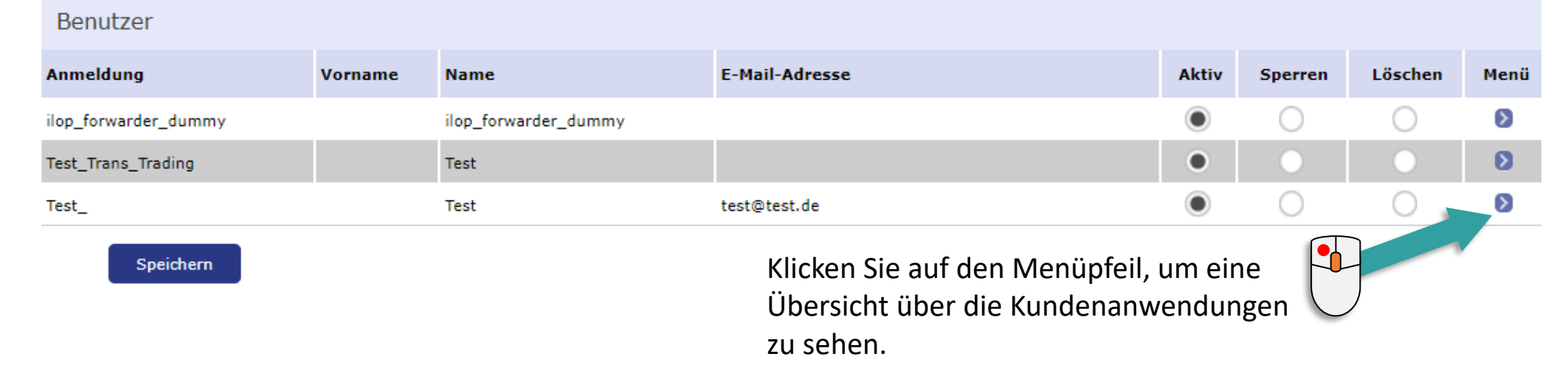

| startseite Verwaltung                               |              |  |
|-----------------------------------------------------|--------------|--|
| Benutzermenü                                        |              |  |
| Benutzer: <b>Test</b><br>Benutzername: <b>Test_</b> |              |  |
| Kundenanwendung                                     |              |  |
| Disposition                                         |              |  |
| Startseite                                          | $\checkmark$ |  |
| Speichern<br>Zurück zur Benutzerliste               |              |  |
|                                                     |              |  |

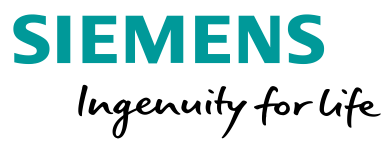

## ILoP Verwaltung Kundenanwendungen

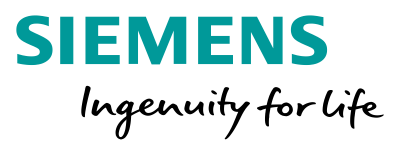

| A Startseite Verwaltung                              |  |
|------------------------------------------------------|--|
| Benutzermenü                                         |  |
| Benutzer: <b>Test</b><br>Benutzername: <b>Test</b> _ |  |
| Kundenanwendung                                      |  |
| Startseite                                           |  |

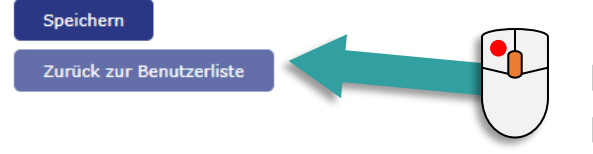

Klicken Sie auf "Zurück zur Benutzerliste", um zurück zur Übersicht zu gelangen.

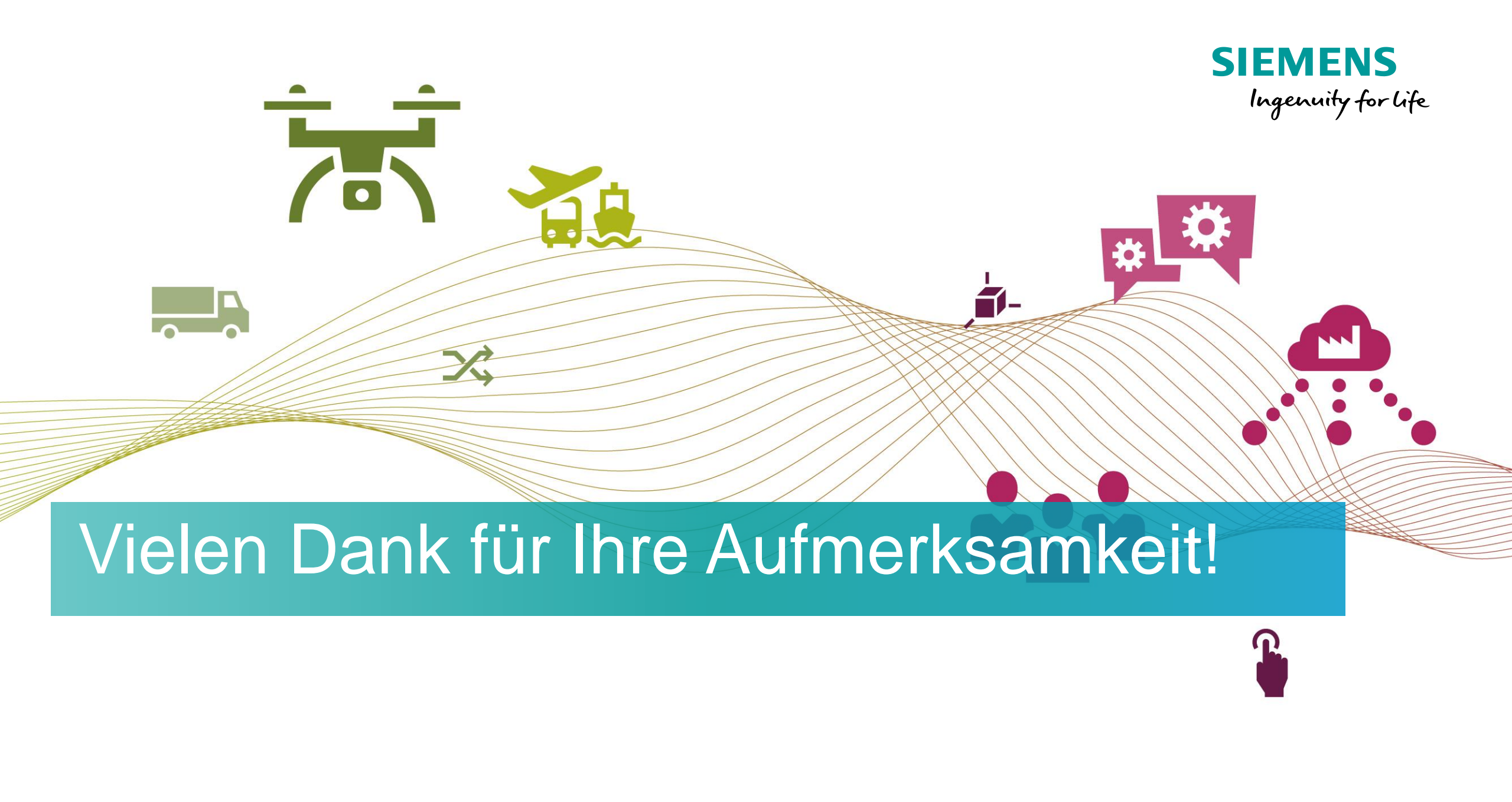